# **GUIDE POUR LA CONFIGURATION DU COMPTE RÉSEAU UMONCTON**

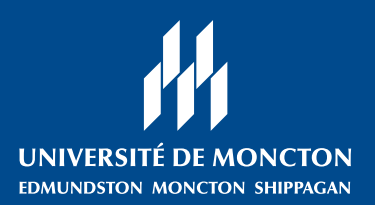

à l'intention des personnes étudiantes qui vont entreprendre leur première année à l'Université de Moncton.

À l'Université de Moncton, ton **compte réseau** est très important. Ton compte réseau te permet d'accéder à toutes les ressources informatiques de l'institution, notamment.

- ton courriel étudiant
- la plateforme CLIC universitaire
- ton accès aux tests de classement en anglais et en français (à travers CLIC)
- les applications Office 365
- tes connexions au réseau sans-fil du campus

Il sert aussi à accéder à **ManiWeb**. l'interface pour la base de données de l'Université, nommée Socrate. C'est le portail d'accès à tes données personnelles et à ton dossier étudiant. Par exemple, c'est dans ManiWeb que tu feras l'inscription à tes cours.

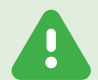

Il est important d'activer ton compte réseau aussitôt que possible une fois que tu reçois ton admission à l'Université, car il te sera nécessaire pour accéder à CLIC afin de faire tes tests de classement en français et en anglais avant l'inscription aux cours.

**TU AURAS BESOIN:** 

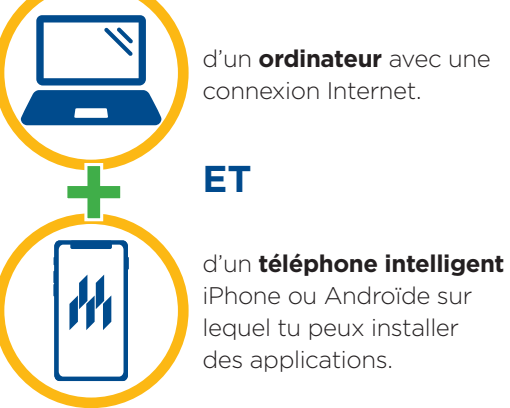

d'un ordinateur avec une connexion Internet.

### DANS CE GUIDE

Tu trouveras dans ce guide les instructions pour :

- A Télécharger l'application *Microsoft Authenticator* (page 2).
- Activer de ton compte réseau (page 3).
- Configurer de l'authentification multifactorielle pour le compte réseau (pages 4 et 5).
- Ouvrir une session ManiWeb (page 6)

Note: tu trouveras la définition des **mots en bleu** dans le lexique qui se trouve à la dernière page de ce document.

### Pour obtenir de l'aide:

avec tout ce qui est relatif à ton compte réseau : communique avec la Direction générale des technologies (DGT) au (506) 863-2100

#### avec tout ce qui est relatif à ManiWeb :

communique avec le service de l'admission au (506) 858-4115 | admission.cdem@umoncton.ca

### **A** - OBTENIR L'APPLICATION MICROSOFT AUTHENTICATOR

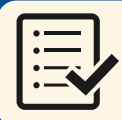

**A1** 

### CE DONT TU AS BESOIN POUR CETTE ÉTAPE

Ton téléphone intelligent iPhone ou Androïde

Sur ton téléphone, télécharge l'application *Microsoft Authenticator*.

Tu peux faire une recherche dans l'App Store de ton téléphone ou tu peux balayer le code QR à droite avec ta caméra pour y accéder directement.

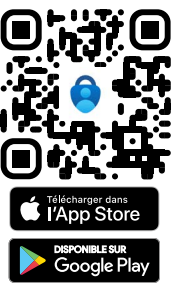

A2 Ouvre *Microsoft Authenticator*. Si c'est la première fois que tu u

Si c'est la première fois que tu utilises l'application, tu devras accepter l'énoncé sur la confidentialité des données.

À noter que faire ceci ne partagera aucunement tes informations personnelles.

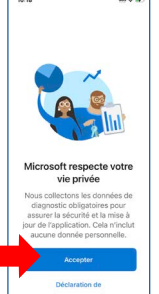

Si ton téléphone te demande d'autoriser les notifications, c'est une bonne idée de le faire.

Autorisez-vous « Authenticator » à vous envoyer des notifications? Les notifications peuvent incure des alertes, des sons et des pastilles d'icônes. Vous pouvez les configurer dans Réglages.

Ceci facilitera l'accès rapide à Microsoft Authentificator lorsque tu veux accéder à ton compte.

**A3** 

Tu es maintenant prêt, quand viendra le temps, à activer l'authentification multifactorielle pour ton compte étudiant.

Tu peux maintenant passer à la prochaine page pour activer ton compte réseau UMoncton.

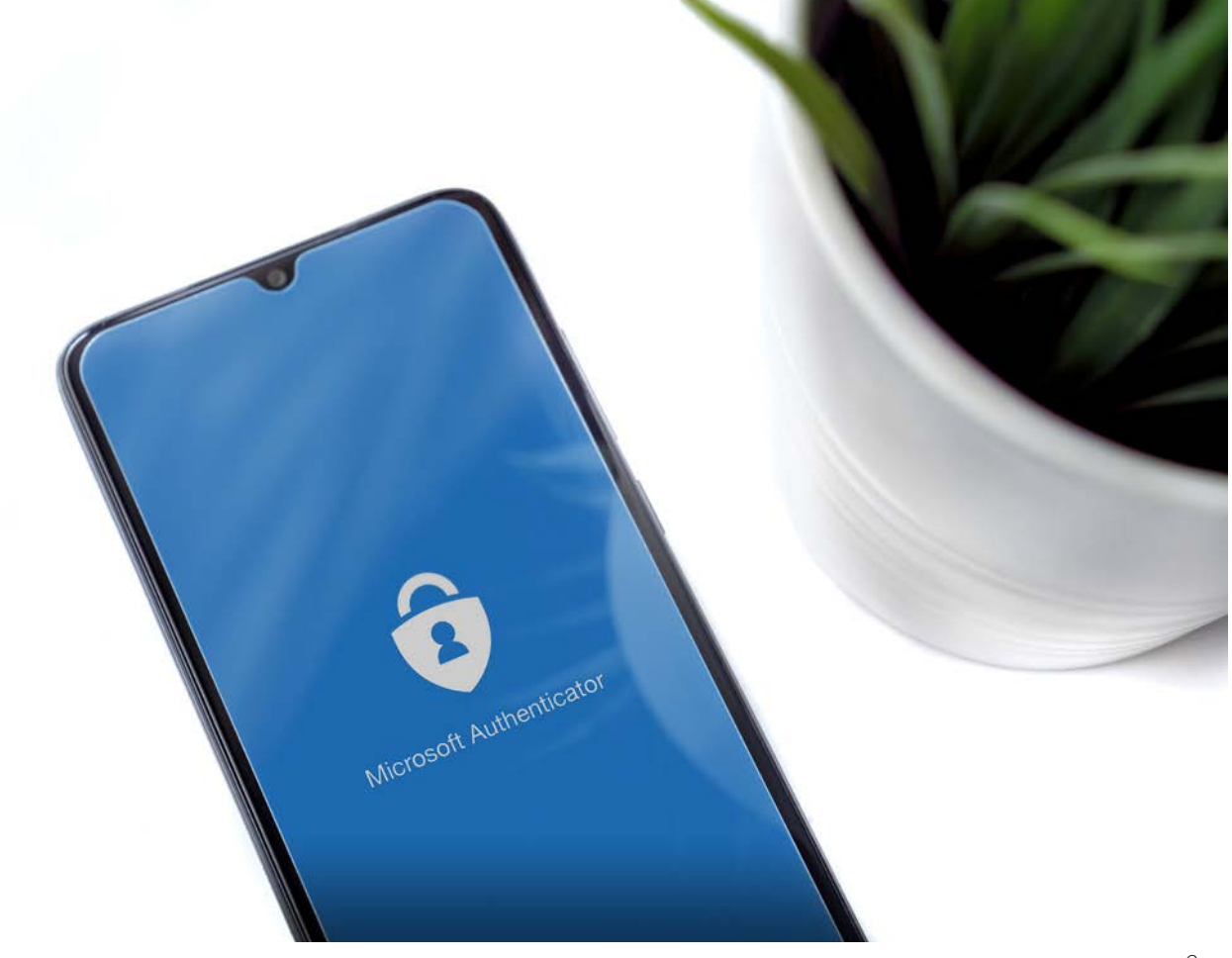

### **B** - ACTIVER TON COMPTE RÉSEAU

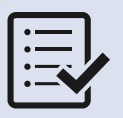

### CE DONT TU AS BESOIN POUR CETTE ÉTAPE

- Un **ordinateur** avec une connexion Internet.
- Le courriel intitulé « Accès aux solutions informatiques Umoncton » que tu as reçu de dgt@umoncton.ca

Si tu ne trouves pas le courriel « Accès aux solutions informatiques Umoncton » dans ta boîte courriel :
1. Vérifie ta boite de courriels indésirables (*junk mail*) pour t'assurer qu'il n'a pas été accidentellement classé là.

2. Si tu ne le trouves toujours pas, communique avec la DGT au (506) 863-2100

### B1 SUR TON ORDINATEUR, connecte-toi à la page d'accès de ton courriel étudiant : www.outlook.com/umoncton.ca.

Entre ton **identifiant** (adresse courriel umoncton) et clique *Suivant*.

Entre ton mot de passe temporaire et clique *Connexion*.

Ces informations se trouvent dans le courriel intitulé « Accès aux solutions informatiques Umoncton » provenant de dgt@umoncton.ca.

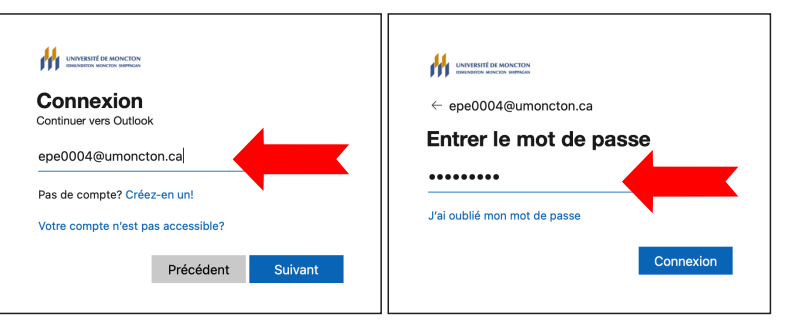

**B2** Tu devras immédiatement modifier ton mot de passe.

- 1. Sur la première ligne, tu dois entrer le mot de passe reçu dans le courriel.
- Tu dois choisir un nouveau mot de passe et l'entrer dans les deux prochaines cases.

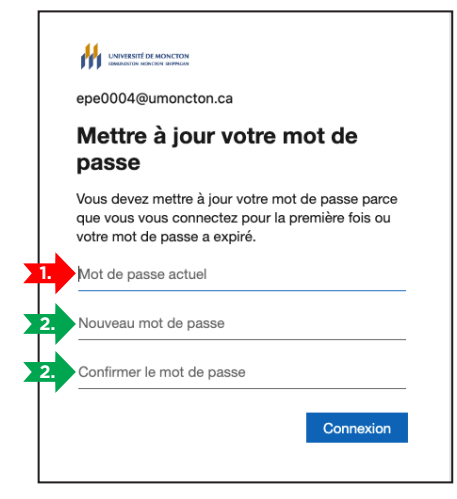

Le nouveau mot de passe doit être d'une longueur entre 9 et 16 caractères, ne peut pas contenir plus de deux caractères consécutifs du compte ou du prénom/ nom. Il doit aussi contenir au moins 3 des 4 critères suivants:

- Minuscules non accentuées
- Majuscules non accentuées
- Chiffres (**0-9**)
- Caractères spéciaux: !#\$%&()\*+,./:;<=>?@[]\_

B3 Si c'est la première fois que tu accèdes à ton courriel, tu dois ouvrir et accepter les conditions d'utilisation.

| Université de Moncton Terms of Use                                                    |  |   |
|---------------------------------------------------------------------------------------|--|---|
| In order to access Université de Moncton resource(s), you must read the Terms of Use. |  |   |
| Conditions d'utilisation UMCM                                                         |  |   |
| Please click Accept to confirm that you have and and understood the terms of use.     |  | Γ |

Si tu ne vois pas cet écran, tu peux passer à la prochaine étape.

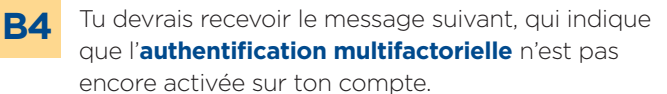

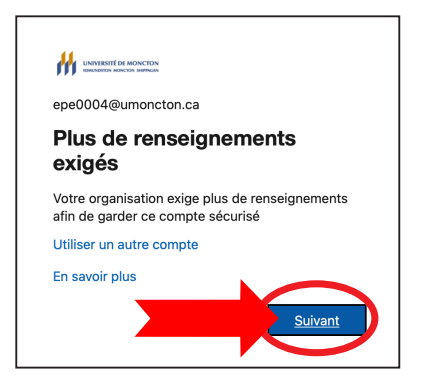

Clique sur *Suivant* et passe à la page suivante.

# **C** - AJOUTER TON COMPTE ÉTUDIANT À MICROSOFT AUTHENTICATOR

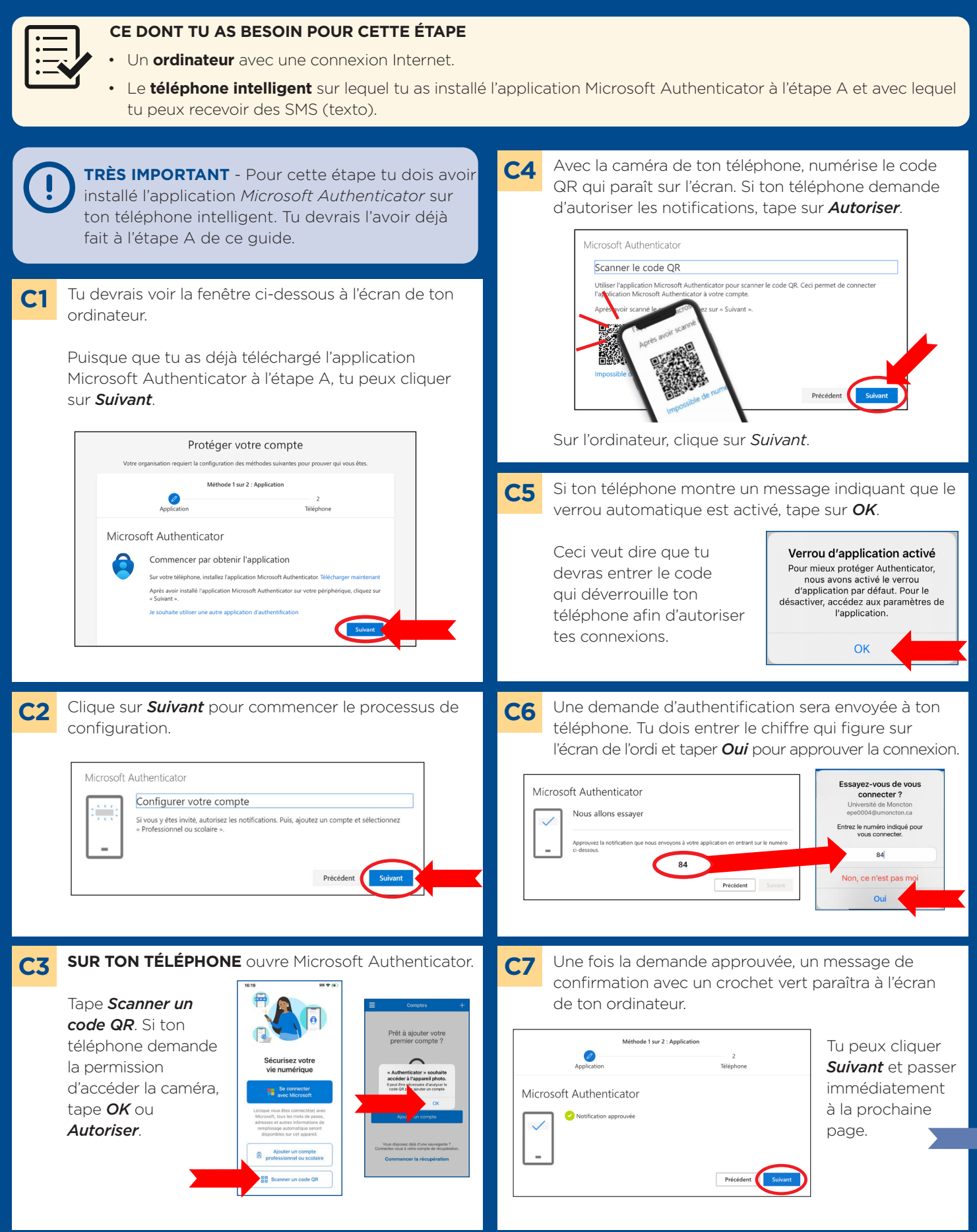

# **C** - AJOUTER TON COMPTE ÉTUDIANT À MICROSOFT AUTHENTICATOR (suite)

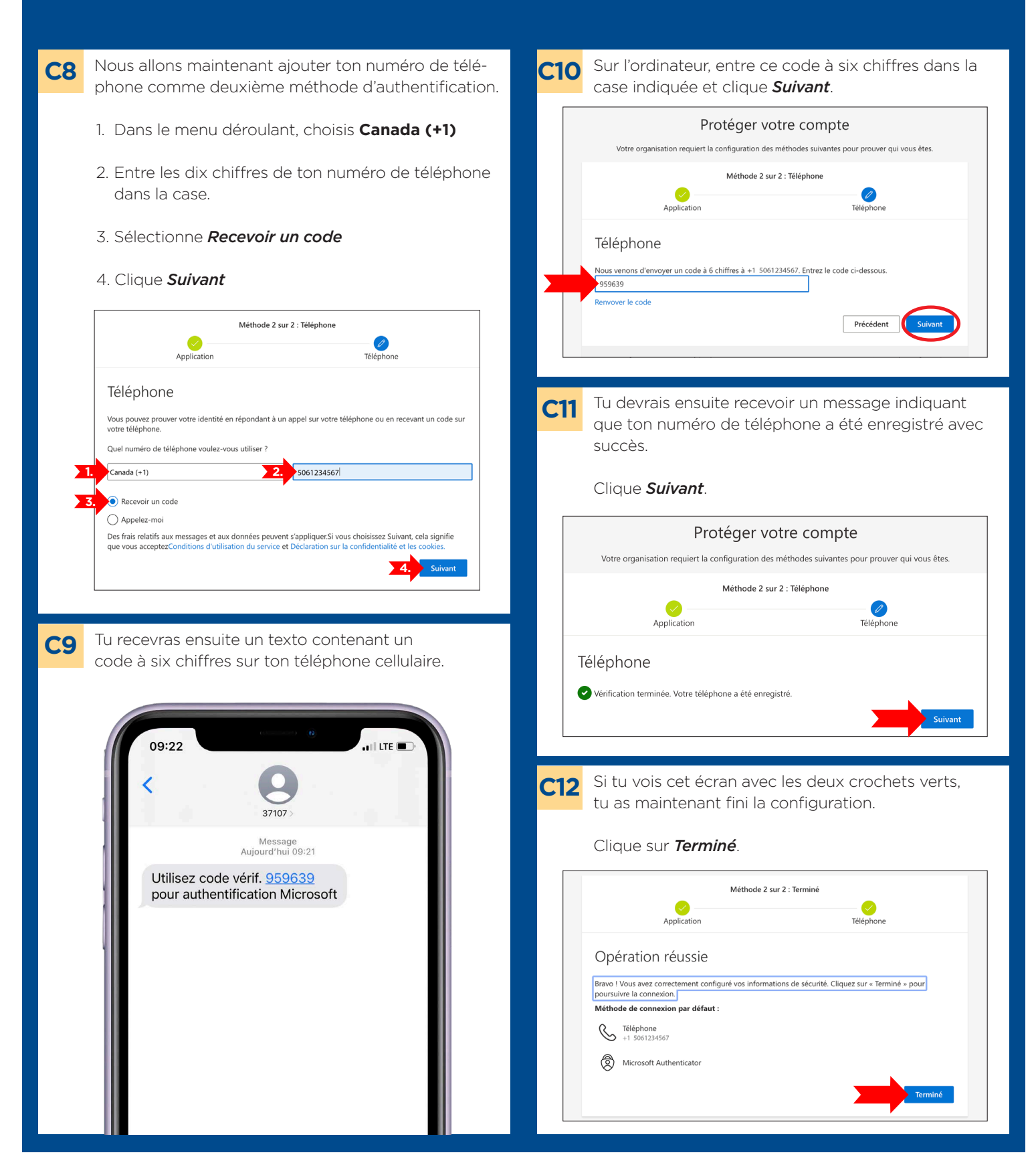

### **D** - OUVRIR UNE SESSION MANIWEB

### CE DONT TU AS BESOIN POUR CETTE ÉTAPE

Ton identifiant (adresse courriel umoncton) et mot de passe pour ton compte réseau.

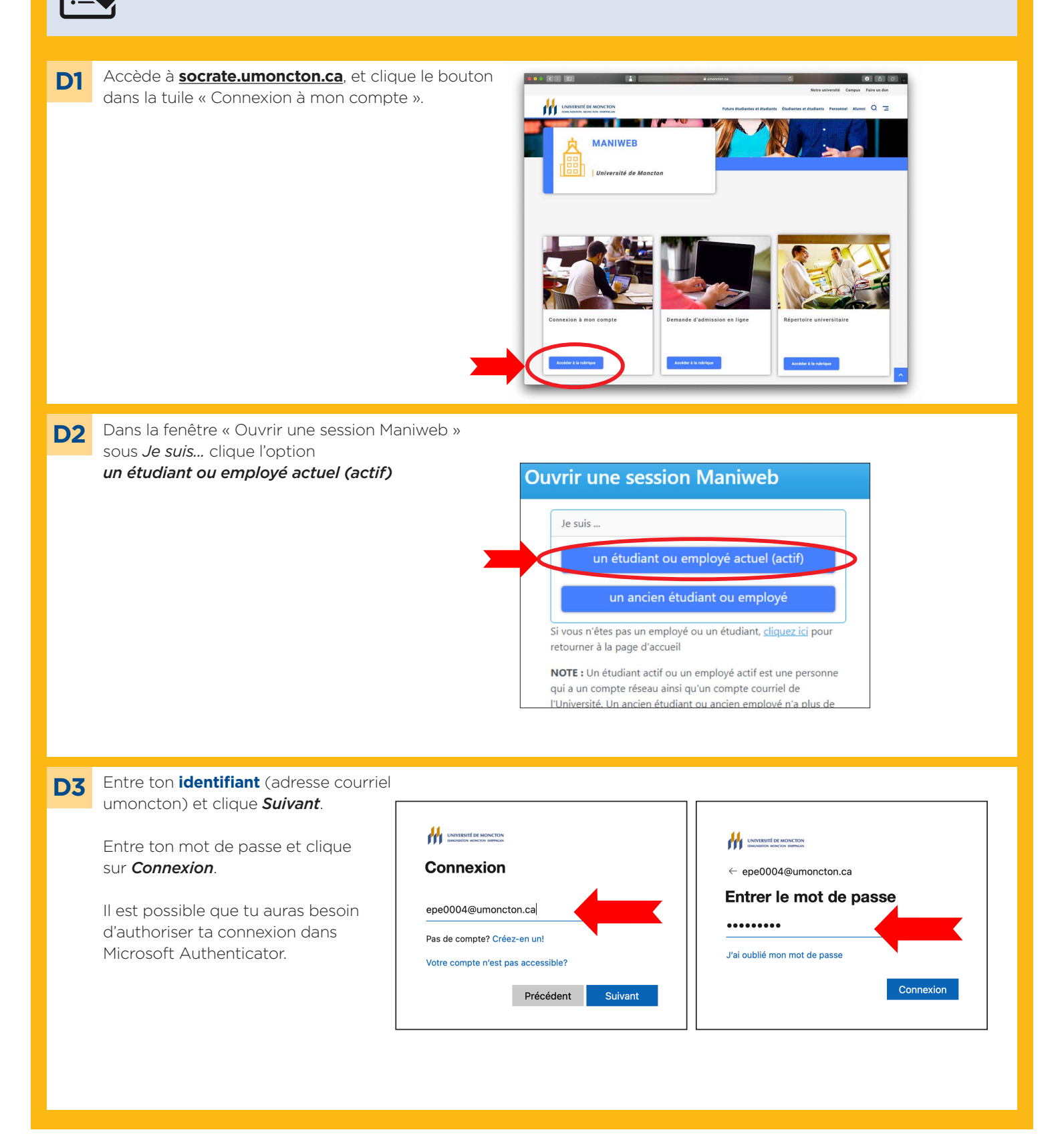

# LEXIQUE

#### Authentification multifactorielle

Un processus de sécurité pour votre compte nécessitant deux ou plusieurs étapes distinctes pour qu'une utilisatrice ou un utilisateur prouve son identité. Par exemple, entrer un mot de passe sur un site web et ensuite un code qui a été envoyé sur ton téléphone.

#### CLIC

Une plateforme d'apprentissage qui contient tous les cours auxquels tu es inscrit.e. CLIC sera utilisé par tes professeurs comme outil de partage de fichiers, de projets, de devoirs, etc. Tu peux aussi retrouver tes camarades de classe et créer des discussions de groupe.

#### Compte réseau UMoncton

Ce compte vous permet d'accéder aux ressources informatiques de l'institution. Il sert aussi en tant que ton adresse courriel de l'Université. Pour accéder à ton compte tu as besoin de ton *identifiant* et un *mot de passe*.

#### Identifiant

C'est la façon dont tu t'identifies pour accéder à ton compte réseau. Pour ton compte réseau, ton identifiant est ton adresse courriel @umoncton.ca.

#### ManiWeb

L'interface qui te permet d'accéder à la base de données de l'Université, nommée Socrate. C'est le portail d'accès à tes données personnelles et à ton dossier étudiant.

#### Mot de passe

Ton mot de passe te permet d'accéder à ton compte réseau. Il est important de ne pas partager ton mot de passe avec quiconque afin d'assurer la sécurité de ton compte.

#### Socrate

La base de données de l'Université, qui contient les données sur tes études. Parfois, les gens vont te dire d'aller « dans Socrate », lorsqu'en réalité, ils veulent dire « ManiWeb ». 

# Pour obtenir de l'aide:

### avec tout ce qui est relatif à ton compte réseau :

communique avec la Direction générale des technologies (DGT) au (506) 863-2100

#### avec tout ce qui est relatif à ManiWeb :

communique avec le service de l'admission au (506) 858-4115 | admission.cdem@umoncton.ca